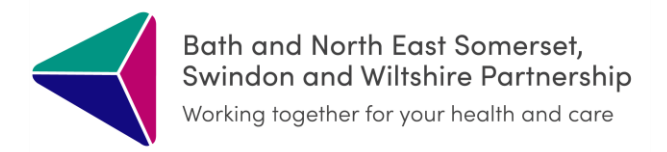

# End of Life ICR User Guide

April 2024

#### ✓ EOL ICR (EPaCCS) – How does it work?

- Direct entry care plan accessible from within the BSW ICR
- You can view, create and edit the EOL-ICR document
- This is alongside other Health Care Professionals (HCPs) in the locality It is a shared responsibility, designed for the whole MDT, enabling proactive and joined up care
- Basic information is required to create and publish a care plan. However, it is designed to be a fluid document that changes with the patient over time, HCPs can add to and update it, as the patient progresses through their journey
- All localities within the CCG will eventually be able to view the document (alongside digital ReSPECT and contingency plans) including SWASFT!
- Please initiate for all appropriate BSW patients.
- You do not have to fill in everything, mandatory fields can be marked 'n/a' if information not known at the time of completion

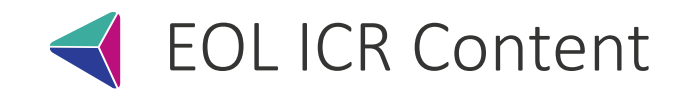

Diagnosis & Prognosis including Gold Standard Framework (GSF)

Special requirements (e.g., language, disabilities, performance status)

Preferred place of care and death

Advance care planning

Anticipatory medications

**Resuscitation status** 

Life sustaining treatment plans

Other concerns & bereavement

GSF & MDT Reviews

**Next Review** 

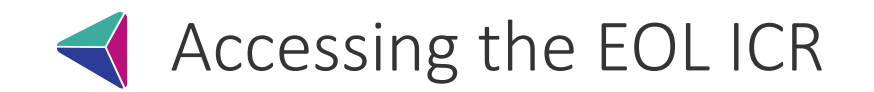

• When the ICR has launched, scroll through the blue tiles and select the **Care Plans** tile: Arrows either side of

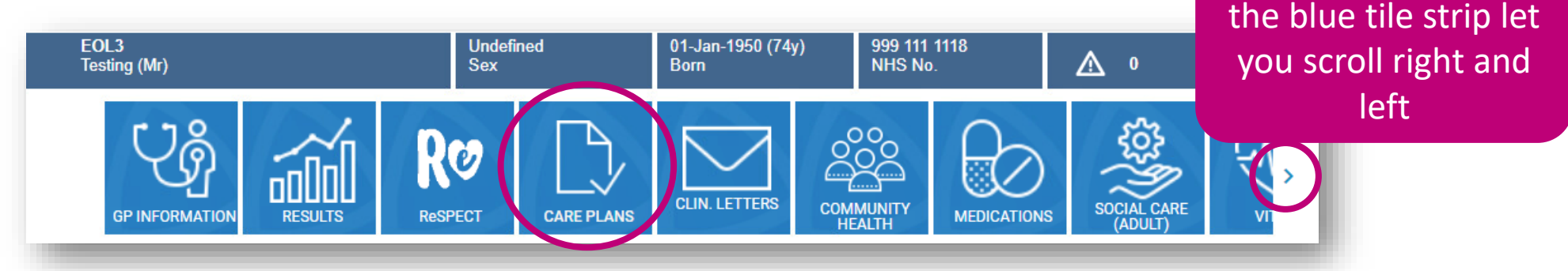

• Next, within Care Plans, click End of Life (EPaCCS)

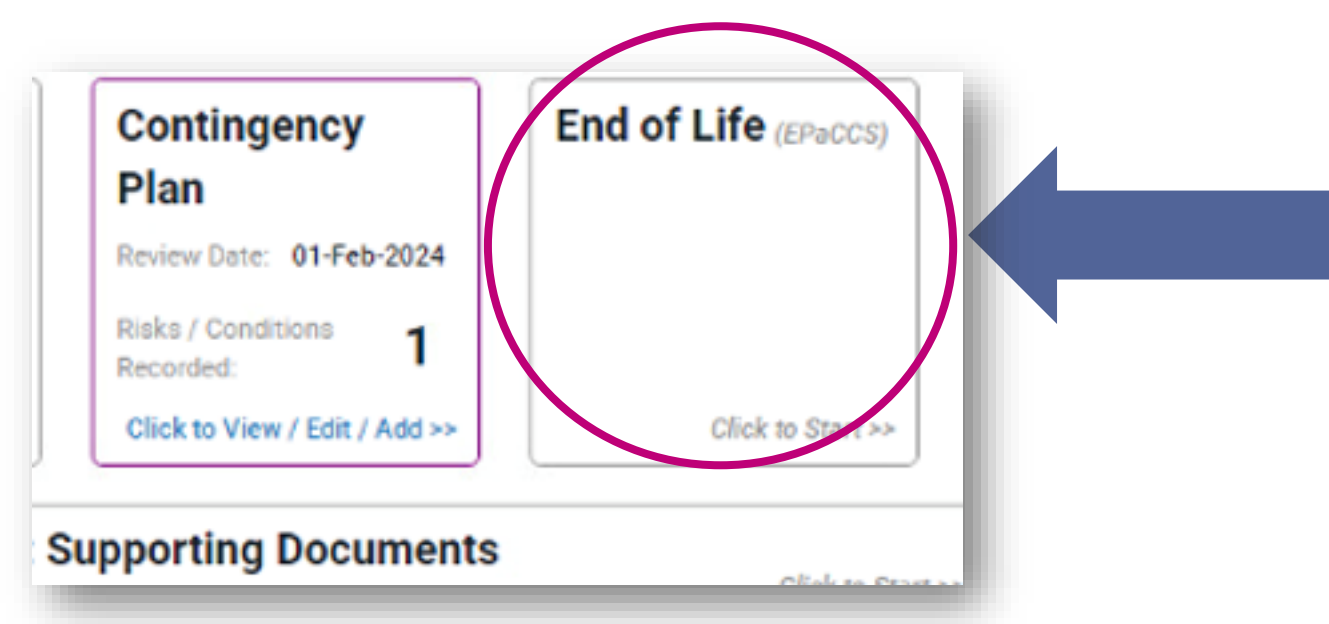

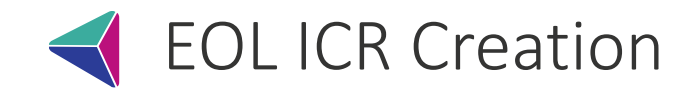

#### • To start a new care plan, click CREATE

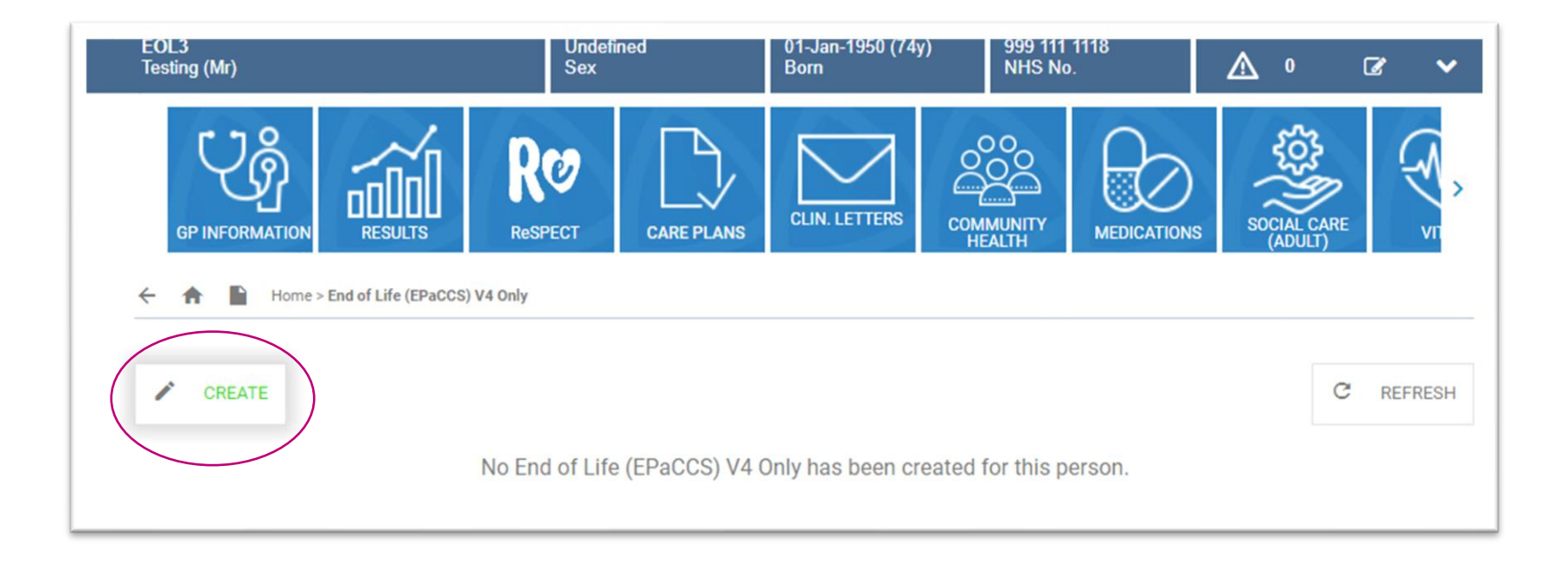

#### EOL ICR creation, consent and empowering the patient

- When you first create a EOL ICR it will ask about consent
- As the patient has an ICR they have already consented to data sharing so you can assume consent
- However, if patient in front of you, always good practice to ask consent to both create and share the EOL ICR
- Explain that current IT don't allow important discussions and documentation to be shared with other HCPs outside your organisation
- Thus, the hope is that this will reduce unnecessary repetition for them and allow delivery of care in line with their wishes
- Please use this as *an opportunity to empower the patient*

## "Please see my Integrated Care Record"

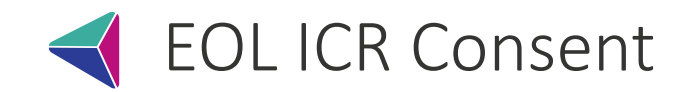

Associated and a second

 You won't be able to access the form until you complete the consent section

| provision and coordin<br>are sent to the contac | ation of the end of life care.<br>ts included on the record via | Also that personal identifying data w<br>a the contacts chosen method of noti | vill be shared when notifications ification. |
|-------------------------------------------------|-----------------------------------------------------------------|-------------------------------------------------------------------------------|----------------------------------------------|
| Do you have concept to creat                    | te and share an FPaCCS (en                                      | d of life) record for this person?                                            | Consent date:                                |
| bo you have consent to crea                     | te und shure un Er dooo (en                                     | a of me) record for and person:                                               | oonsent date.                                |
|                                                 |                                                                 |                                                                               |                                              |
| Created by:                                     | Role:                                                           | Agreed with:                                                                  | Created date:                                |

- Yes Agreement of the individual (patient)
- Yes Agreement given by appointed person (Person with LPA for Personal Welfare (Mental Capacity Act 2005))
- Yes Clinical best interest decision (Mental Capacity Act 2005)
- No Agreement not given or withdrawn

Click on the drop-down arrow to reveal a list of consent options. Most commonly will be top option but select the most appropriate for your patient and then fill in your role & the date

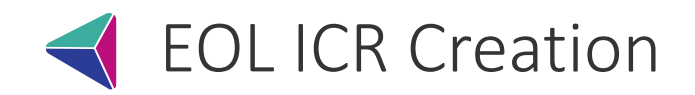

- Then complete the form based on your conversation with the patient and the available information to you at that time
- Sections are a mixture of tick-box, drop-down menus and free-text boxes.
- Some sections are mandatory but if you don't have the information to hand you can type 'n/a' or 'discussion not appropriate' into these boxes and still publish the plan
- You are **NOT** expected to complete every section, just key highlights. It is designed to be completed by different members of the MDT as the patient's condition progresses
- The care plan will be completed by hospital teams, hospice teams, primary care and other community providers

### ◀ EOL ICR Completion

| <ul><li>Consent</li><li>Pref Place of Death</li></ul>                                                                                                    | <ul> <li>GP ACP</li> <li>Adv Care Planning</li> </ul> | Diagnosis<br>Anticipatory Meds | <ul><li>↓ Special Req's</li><li>↓ CPR</li></ul> | <ul> <li>Pref Place of Care</li> <li>Life Sustaining Tx</li> </ul>                                                 |
|----------------------------------------------------------------------------------------------------|-------------------------------------------------------|--------------------------------|-------------------------------------------------|----------------------------------------------------------------------------------------------------|
| Concerns  Concerns  Conce | ↓ After Death                                         | ↓ MDT GSF Review               | Next Review                                     | Navigate quickly to and<br>from the<br>top content section to the<br>relevant parts of form via<br>the pink arrows |
| End of life diagnosis:<br>★ End stage Parkinsons<br>Are there other relevant end of life<br>Yes ☑ No □                                                                                                    | e diagnoses or clinical conditions?                   |                                |                                                 | If you click yes - a free text<br>box appears which can be<br>beloful for additional                               |
| Multiple falls secondary to diagr                                                                                                    | osis                                                  |                                | -37/1000                                        | information regarding<br>diagnosis                                                                                 |

#### Gold Standard Framework Note

- The Gold Standard Framework (GSF) stages are a way of colour-coding patients based on their expected prognosis
- It is relevant to anyone with a life limiting illness
- A prognosis can be very helpful to colleagues who have never met the patient before
- In addition to colour coding the EOL-ICR form for a visual prompt, it also automatically pulls through this information for another bit of software (the dashboard) that primary care frequently use
- This helps them filter their patients appropriately

| 0 | Blue - Stable from diagnosis - years         |
|---|----------------------------------------------|
| 0 | Green - Unstable, advanced disease - months  |
| ۲ | Amber - Deteriorating, exacerbations - weeks |
| 0 | Red - Last days of life pathway - days       |
| 0 | Navy (after death)                           |
|   |                                              |
|   | Close                                        |

|                                                                                                    | omploti                                                                                                    | on                                                                             |                                                                   |                                                                          | (  | ) at Home                                                                                    |
|----------------------------------------------------------------------------------------------------|----------------------------------------------------------------------------------------------------|--------------------------------------------------------------------------------|-------------------------------------------------------------------|--------------------------------------------------------------------------|----|----------------------------------------------------------------------------------------------|
| LICNU                                                                                                    | ompietro                                                                                                    |                                                                                |                                                                   |                                                                          | C  | Care Home                                                                                    |
|                                                                                                    |                                                                                                    |                                                                                |                                                                   |                                                                          | (  | Community Hospital                                                                           |
| ↓ Consent                                                                                                    | ↓ GP ACP                                                                                                    | ↓ Diagnosis                                                                    | ↓ Special Req's                                                   | Pref Place of Care                                                       | (  | Hospice                                                                                      |
| Pref Place of Death                                                                                                    | Adv Care Planning                                                                                                    | Anticipatory Meds                                                              | Ĵ CPR                                                             | ↓ Life Sustaining Tx                                                     | C  | ) Hospital                                                                                   |
| 1 Other Concerns                                                                                                    | After Death                                                                                                    |                                                                                |                                                                   |                                                                          |    | > Learning Disability Unit                                                                   |
|                                                                                                    | V Alter Death                                                                                                    |                                                                                | • Heathenew                                                       |                                                                          |    | Mental Health Unit                                                                           |
|                                                                                                    |                                                                                                    |                                                                                |                                                                   |                                                                          |    | > Nursing Home                                                                               |
| 1st preferred place                                                                                                    | of care:                                                                                                    |                                                                                |                                                                   |                                                                          |    | Relative's Home                                                                              |
| Hospice                                                                                                    |                                                                                                    |                                                                                |                                                                   |                                                                          | •  | Residential Home                                                                             |
| * Dorothy House                                                                                                    | Winsley                                                                                                    |                                                                                |                                                                   |                                                                          |    | Unable to express a preference                                                               |
|                                                                                                    |                                                                                                    |                                                                                |                                                                   | 22/400                                                                   |    | Undecided                                                                                    |
| 2nd preferred place                                                                                                    | of care:                                                                                                    |                                                                                |                                                                   |                                                                          | (  | Discussion not appropriate                                                                   |
| 2nd preferred place                                                                                                    |                                                                                                    |                                                                                |                                                                   |                                                                          |    | Discussion declined                                                                          |
| ★ Hospital                                                                                                    |                                                                                                    |                                                                                |                                                                   |                                                                          |    | O Other                                                                                      |
| * Hospital                                                                                                    |                                                                                                    |                                                                                |                                                                   |                                                                          |    |                                                                                              |
| * Hospital<br>* RUH Bath                                                                                                    |                                                                                                    |                                                                                |                                                                   | 8/400                                                                    |    |                                                                                              |
| * Hospital                                                                                                    |                                                                                                    |                                                                                |                                                                   | 8/400                                                                    |    |                                                                                              |
| * Hospital  * RUH Bath Has this been dis                                                                                                    | cussed with the person?                                                                                                    |                                                                                | Yes I                                                             | 8/400<br>2 No 🗆                                                          |    |                                                                                              |
| * Hospital<br>* RUH Bath<br>Has this been dis<br>Has this been dis                                                                                                    | cussed with the person?                                                                                                    | family?                                                                        | Yes I<br>Yes I                                                    | 8/400<br>2 No 🗆<br>2 No                                                  |    | PPD and PPC drop-                                                                            |
| * Hospital<br>* RUH Bath<br>Has this been dis<br>Has this been dis                                                                                                    | scussed with the person?                                                                                                    | family?                                                                        | Yes I<br>Yes I                                                    | 8/400<br>2 No 🗆<br>2 No                                                  |    | PPD and PPC drop-<br>options are both the<br>Options available if d                          |
| * Hospital<br>* RUH Bath<br>Has this been dis<br>Has this been dis<br>Summary of what h                                                                                 | Scussed with the person?<br>Scussed with the person's<br>as been discussed and w                                                           | family?<br>/ith whom:                                                          | Yes I<br>Yes I                                                    | 8/400<br>2 No -<br>2 No -                                                |    | PPD and PPC drop-<br>options are both the<br>Options available if d<br>not appropriate or c  |
| <ul> <li>Hospital</li> <li>RUH Bath</li> <li>Has this been dis</li> <li>Has this been dis</li> <li>Summary of what h</li> <li>discussed with die/be cared fo</li> </ul> | scussed with the person?<br>scussed with the person's<br>las been discussed and w<br>Mr Test & his Wife. They<br>r in Dorothy House but un | family?<br>/ith whom:<br>are going to discuss with<br>iderstands there may not | Yes I<br>Yes I<br>their two children Jac<br>be a bed available wh | 8/400 No No No k and Jill. He Would like to en the need arises. However, | he | PPD and PPC drop-<br>options are both the<br>Options available if di<br>not appropriate or d |

525/1000

|                                                                                                    | omploti                                                                                                    | on                                                                             |                                                                   |                                                                          | (  | ) at Home                                                                                    |
|----------------------------------------------------------------------------------------------------|----------------------------------------------------------------------------------------------------|--------------------------------------------------------------------------------|-------------------------------------------------------------------|--------------------------------------------------------------------------|----|----------------------------------------------------------------------------------------------|
| LICNU                                                                                                    | ompietro                                                                                                    | JII                                                                            |                                                                   |                                                                          | C  | Care Home                                                                                    |
|                                                                                                    |                                                                                                    |                                                                                |                                                                   |                                                                          | (  | Community Hospital                                                                           |
| ↓ Consent                                                                                                    | ↓ GP ACP                                                                                                    | ↓ Diagnosis                                                                    | ↓ Special Req's                                                   | Pref Place of Care                                                       | (  | Hospice                                                                                      |
| Pref Place of Death                                                                                                    | Adv Care Planning                                                                                                    | Anticipatory Meds                                                              | Ĵ CPR                                                             | ↓ Life Sustaining Tx                                                     | (  | ) Hospital                                                                                   |
| 1 Other Concerns                                                                                                    | After Death                                                                                                    |                                                                                |                                                                   |                                                                          |    | > Learning Disability Unit                                                                   |
|                                                                                                    | V Alter Death                                                                                                    |                                                                                | • Heathenew                                                       |                                                                          |    | Mental Health Unit                                                                           |
|                                                                                                    |                                                                                                    |                                                                                |                                                                   |                                                                          |    | > Nursing Home                                                                               |
| 1st preferred place                                                                                                    | of care:                                                                                                    |                                                                                |                                                                   |                                                                          |    | Relative's Home                                                                              |
| Hospice                                                                                                    |                                                                                                    |                                                                                |                                                                   |                                                                          | •  | Residential Home                                                                             |
| * Dorothy House                                                                                                    | Winsley                                                                                                    |                                                                                |                                                                   |                                                                          |    | Unable to express a preference                                                               |
|                                                                                                    |                                                                                                    |                                                                                |                                                                   | 22/400                                                                   |    | Undecided                                                                                    |
| 2nd preferred place                                                                                                    | of care:                                                                                                    |                                                                                |                                                                   |                                                                          | (  | Discussion not appropriate                                                                   |
| 2nd preferred place                                                                                                    |                                                                                                    |                                                                                |                                                                   |                                                                          |    | Discussion declined                                                                          |
| ★ Hospital                                                                                                    |                                                                                                    |                                                                                |                                                                   |                                                                          |    | O Other                                                                                      |
| * Hospital                                                                                                    |                                                                                                    |                                                                                |                                                                   |                                                                          |    |                                                                                              |
| * Hospital<br>* RUH Bath                                                                                                    |                                                                                                    |                                                                                |                                                                   | 8/400                                                                    |    |                                                                                              |
| * Hospital                                                                                                    |                                                                                                    |                                                                                |                                                                   | 8/400                                                                    |    |                                                                                              |
| * Hospital  * RUH Bath Has this been dis                                                                                                    | cussed with the person?                                                                                                    |                                                                                | Yes I                                                             | 8/400<br>2 No 🗆                                                          |    |                                                                                              |
| * Hospital<br>* RUH Bath<br>Has this been dis<br>Has this been dis                                                                                                    | cussed with the person?                                                                                                    | family?                                                                        | Yes I<br>Yes I                                                    | 8/400<br>2 No 🗆<br>2 No                                                  |    | PPD and PPC drop-                                                                            |
| * Hospital<br>* RUH Bath<br>Has this been dis<br>Has this been dis                                                                                                    | scussed with the person?                                                                                                    | family?                                                                        | Yes I<br>Yes I                                                    | 8/400<br>2 No 🗆<br>2 No                                                  |    | PPD and PPC drop-<br>options are both the<br>Options available if d                          |
| * Hospital<br>* RUH Bath<br>Has this been dis<br>Has this been dis<br>Summary of what h                                                                                 | Scussed with the person?<br>Scussed with the person's<br>as been discussed and w                                                           | family?<br>/ith whom:                                                          | Yes I<br>Yes I                                                    | 8/400<br>2 No -<br>2 No -                                                |    | PPD and PPC drop-<br>options are both the<br>Options available if d<br>not appropriate or c  |
| <ul> <li>Hospital</li> <li>RUH Bath</li> <li>Has this been dis</li> <li>Has this been dis</li> <li>Summary of what h</li> <li>discussed with die/be cared fo</li> </ul> | scussed with the person?<br>scussed with the person's<br>las been discussed and w<br>Mr Test & his Wife. They<br>r in Dorothy House but un | family?<br>/ith whom:<br>are going to discuss with<br>iderstands there may not | Yes I<br>Yes I<br>their two children Jac<br>be a bed available wh | 8/400 No No No k and Jill. He Would like to en the need arises. However, | he | PPD and PPC drop-<br>options are both the<br>Options available if di<br>not appropriate or d |

525/1000

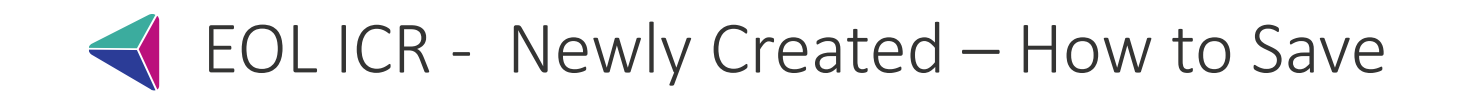

Once the EOL-ICR has been CREATED follow the instructions on the red banner at the top of the ICR page. Please hit PUBLISH!

PUBLISH = make the care plan available to other professionals

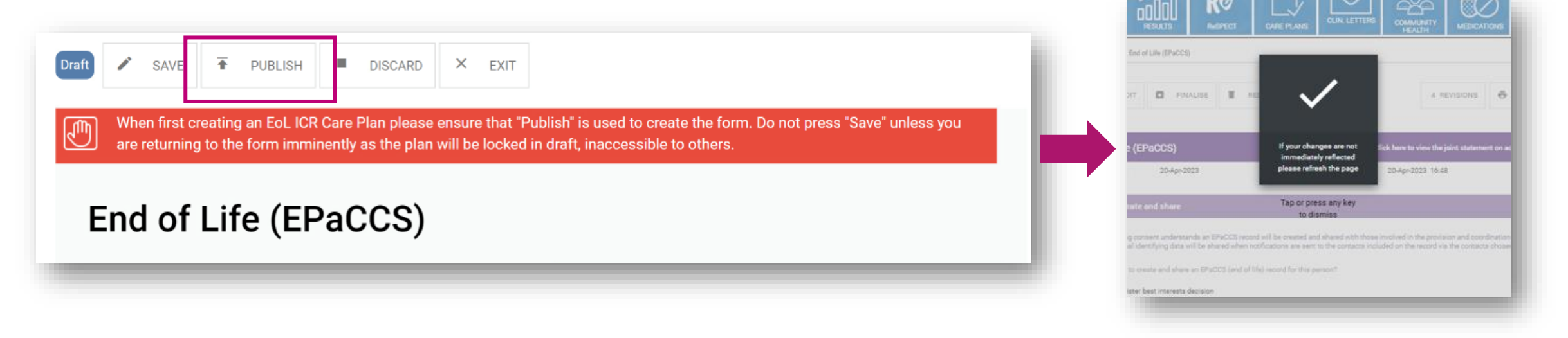

**SAVE** – Save changes without publishing them – only you will be able to see the draft form. Prevents others from accessing or editing the plan.

**PUBLISH** – Makes the care plan available to other users. They can then view and contribute to it **DISCARD** – delete the care plan (only do this if created in error e.g. wrong patient)